## 攻防世界web篇writeup

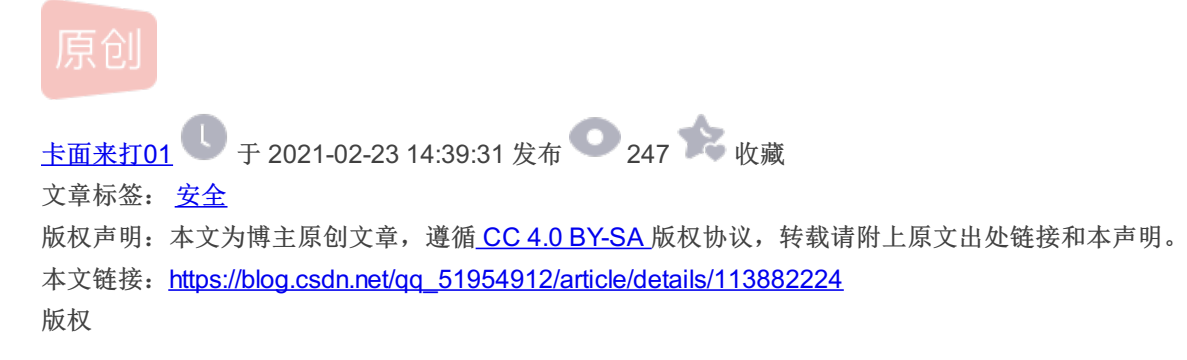

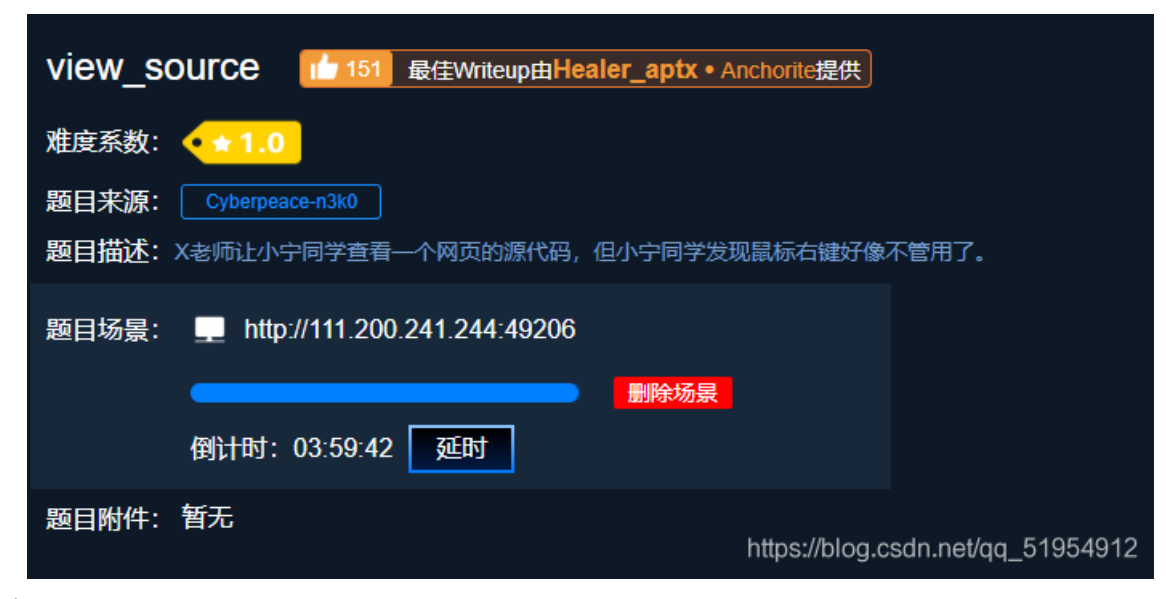

1. 打开场景发现

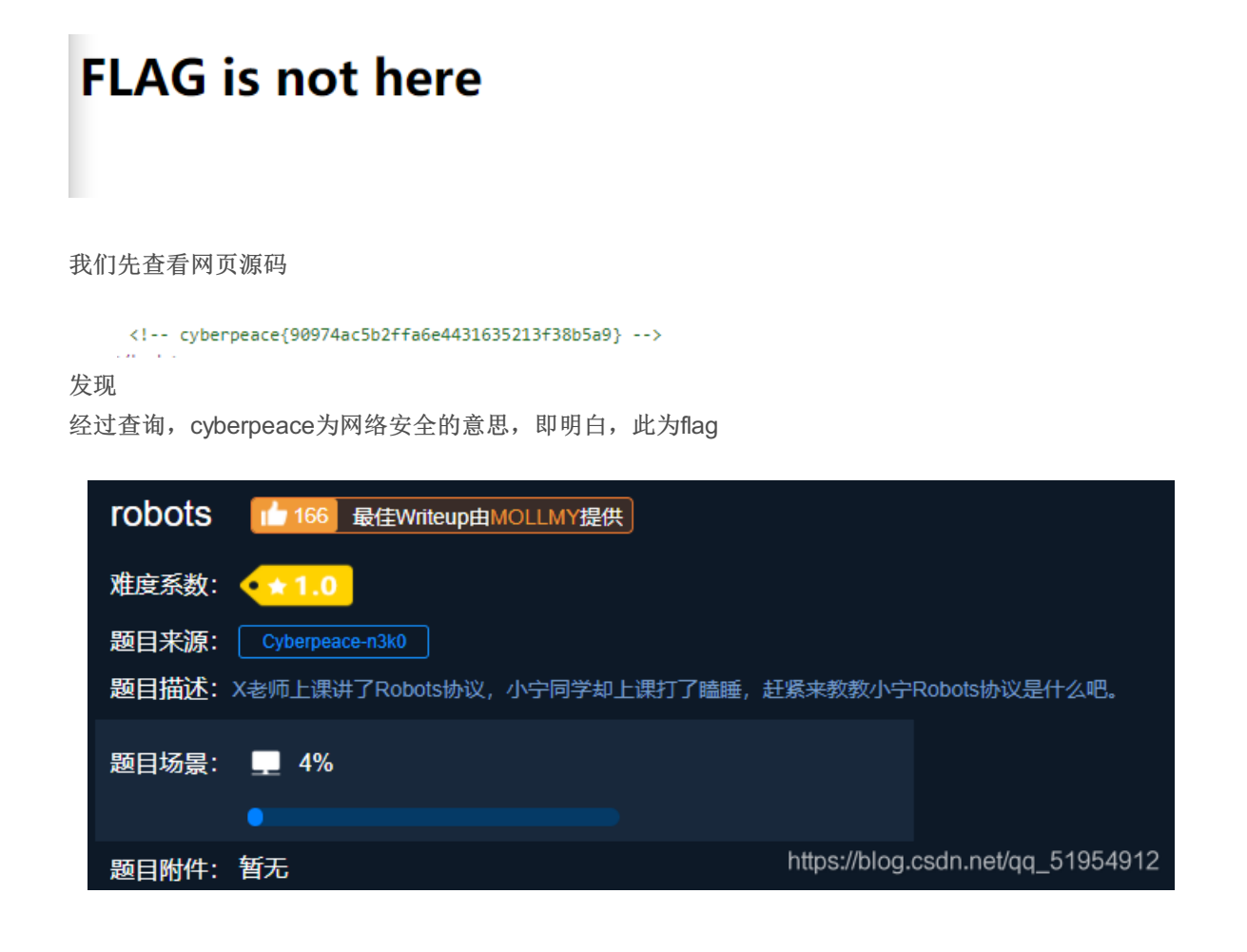

先了解什么是robots协议发现只需在url后添加robots.txt即可查看robots协议

## Robots协议是什么?

很简单,在网站的根目录域名后加上/robots.txt就可以了。例如,通过https://www.douban.com/robot s.txt这个链接可以查看淘宝的 Robots 协议。

User-agent: \* Disallow: Disallow: flag\_1s\_h3re.php

发现

本以为f1ag\_1s\_h3re.php,为flag,结果提交错误想到robots协议的特点,将f1ag\_1s\_h3re.php放到url后,即发现flag

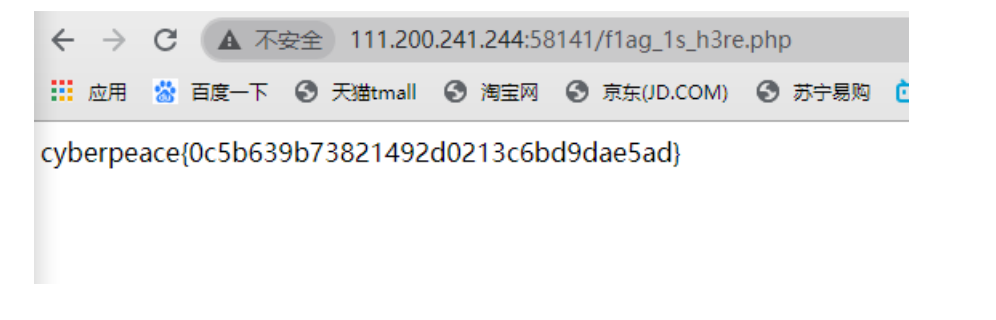

3.

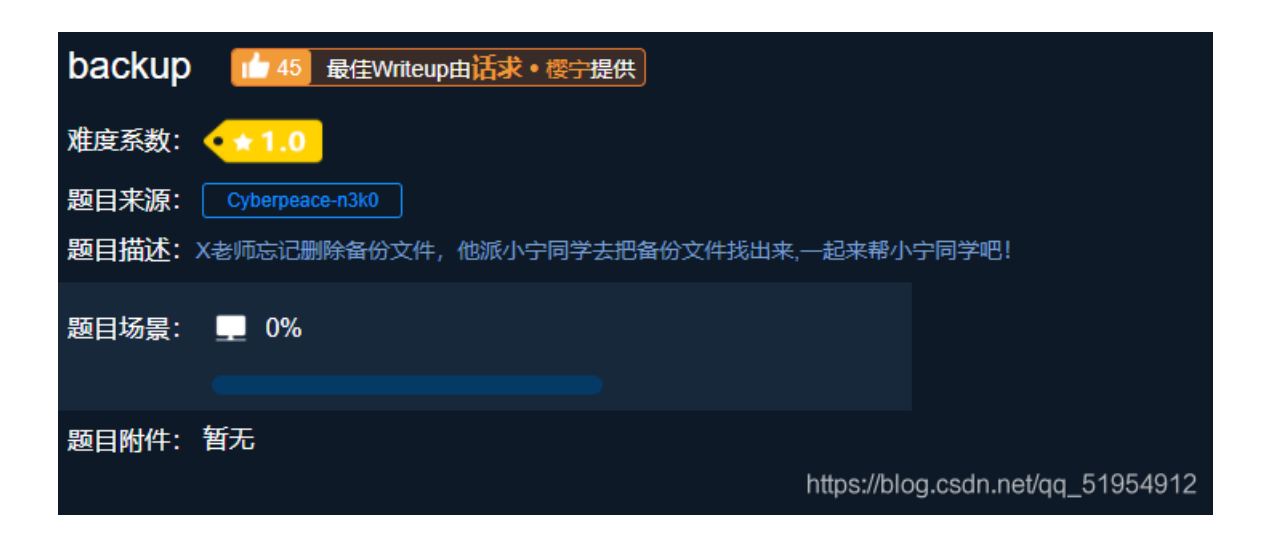

首先了解一个知识点

如果网站存在备份文件,常见的备份文件后缀名有: ".git"、".svn"、".swp"".~"、".bak"、".bash\_history"、".bkf"尝试在URL后 面,依次输入常见的文件备份扩展名。

经过依次对url后添加后缀,并不能得到flag,或者文件。

但是页面中有index.php,尝试将其输入到url后,再依次输入以上后缀,最终发现

2.

| 📃 此电脑         |         | 首作    | <b>т</b>             | 115以口州           | 突望  | 入小         |                     |           |      |
|---------------|---------|-------|----------------------|------------------|-----|------------|---------------------|-----------|------|
| 🧊 3D 对象       |         |       | aecc                 | 2019/1/5 21:35   | 文件夹 |            |                     |           |      |
| 📲 视频          |         |       | anaconda             | 2021/2/4 20:36   | 文件夹 |            |                     |           |      |
| ■ 图片          |         |       | ApkMagicEmu          | 2021/2/13 21:48  | 文件夹 |            |                     |           |      |
|               |         |       | apks                 | 2020/11/14 9:56  | 文件夹 |            |                     |           |      |
|               |         |       | BaiduNetdiskDownload | 2021/1/18 14:32  | 文件夹 |            |                     |           |      |
| ➡ 卜载          |         |       | CloudMusic           | 2020/12/15 11:54 | 文件夹 |            |                     |           |      |
| 🎝 音乐          |         |       | CodeBlocks           | 2020/10/29 20:21 | 文件夹 |            |                     |           |      |
| 🔜 桌面          |         |       | dd                   | 2021/1/18 18:40  | 文件夹 |            |                     |           |      |
| 🏪 Windows (C: | )       |       | Doc                  | 2020/11/28 14:19 | 文件夹 |            |                     |           |      |
| 👝 LENOVO (D:  | )       |       | emulator             | 2021/1/23 22:06  | 文件夹 |            |                     |           |      |
| DATA (E;)     |         |       | FFOutput             | 2019/5/16 10:49  | 文件夹 |            |                     |           |      |
|               |         |       | GameDownload         | 2021/1/12 15:12  | 文件夹 |            |                     |           |      |
| 🎐 网络          | ~       |       | Git                  | 2021/1/29 16:27  | 文件夹 |            |                     |           |      |
| 文件名(N):       | index.p | php ( | 1).bak               |                  |     |            |                     |           | ~    |
| 保存类型(工):      | BAK 文   | 7件 (* | .bak)                |                  |     |            |                     |           | ~    |
| 隐藏文件夹         |         |       |                      |                  |     | https://bj | )g.保存( <u>S</u> )); | atigg_51W | 満912 |

然后用

notepad++打开,发现flag

| E:\index.php.bak - Notepad++                                                                                              |
|----------------------------------------------------------------------------------------------------|
| File Edit Search View Encoding Language Settings Tools Macro Run Plugins Window ?                                         |
| Ca 🖴 🗄 🐚 🖧 🕼 🍓   🎸 🐚   Ə 숱   🏙 🍢   🍳 👒   🖫 🖼   🎫 11 📜 🐼 🐼   🇉 💿   🗉 🗈 🕨 🔤                                                 |
| 🔚 setup-db. php 🔀 🔚 db-oreds. inc 🗷 🔚 index. php. bak 🔀                                                                   |
| 1 [ <html></html>                                                                                                    |
| 2 = chead>                                                                                                    |
| 3 <meta charset="utf-8"/>                                                                                                 |
| 4 <title>备份文件</title>                                                                                                    |
| 5 <pre></pre>                                                                                                    |
|                                                                                                    |
| 8 margin_left.auto:                                                                                                    |
| 9 margin right auto:                                                                                                    |
| 10 margin-TOP:200PX;                                                                                                    |
| 11 width:20em;                                                                                                    |
| 12 }                                                                                                    |
| 13 -                                                                                                    |
| 14                                                                                                    |
| 15 ⊟ <body></body>                                                                                                    |
|                                                                                                    |
| 17 Crphp<br>18 Sflag="Cyberpeace{855A1C4B3401294CB6604CCC98BDE334}"                                                       |
|                                                                                                    |
| 20 -                                                                                                    |
| 21 L                                                                                                    |
| 22                                                                                                    |
|                                                                                                    |
|                                                                                                    |
|                                                                                                    |
|                                                                                                    |
|                                                                                                    |
|                                                                                                    |
|                                                                                                    |
|                                                                                                    |
|                                                                                                    |
| Hyper Text Markup Language file length : 500 lines : 22 In : 18 Col : 2 Sel : 50 Litos://blocc.cod/Mindóws (CB (F)/LITE-8 |

3.5

| - COOkie 最佳Writeup由神秘人 • 孔雀翎提供                  | _ ■ WP _ ● 建议 】                 |
|-------------------------------------------------|---------------------------------|
| 难度系数: ◆ ★ 1.0                                   |                                 |
| 题目来源: Cyberpeace-n3k0                           |                                 |
| 题目描述:X老师告诉小宁他在cookie里放了些东西,小宁疑惑地想:'这是夹心饼干的意思吗?' |                                 |
| 题目场景: 💶 http://111.200.241.244:32494            |                                 |
| <b>删除场</b> 暴<br>倒计时:03:56:49 延时                 |                                 |
| 题目附件:暂无                                         |                                 |
|                                                 |                                 |
|                                                 |                                 |
| <b>题目已答对</b>                                    | 分享wp点赞赚金币哦<br>马上去写              |
| ht                                              | tps://blog.csdn.net/qq_51954912 |

打开场景,进行抓包,发现下图

Set-Cookie: look-here=cookie.php

|         | ৎ 111. | 200.241.244 | :32494/cook | ie.php    |       |              |        |           |        |             | lii\ | • | 0 |
|---------|--------|-------------|-------------|-----------|-------|--------------|--------|-----------|--------|-------------|------|---|---|
| )新手上路 🚞 | 常用网址   | D<br>D京东商城  | 🖨 百度一下      | 🕀 天猫tmall | 🖨 淘宝网 | 🖨 京东(JD.COM) | 🖨 苏宁易购 | 🖨 哔哩哔哩( ' | - ํ)っם | AdobeEDU 设计 | 导航   |   | × |

See the http response

https://blog.csdn.net/qq\_51954912

进行图片操作, 查到flag

flag: cyberpeace{1777724ea3c5eed63a127aafdfb6ba44}

| disabled_button 12 最佳Writeup由沐一清提供                  |                                   |
|-----------------------------------------------------|-----------------------------------|
| 难度系数:                                               |                                   |
| 题目来源: Cyberpeace-n3k0                               |                                   |
| 题目描述: X老师今天上课讲了前端知识, 然后给了大家一个不能按的按钮,小宁惊奇地发现这个按钮按不下去 | 5,到底怎么才能按下去呢?                     |
| 题目场景: 🔔 http://111.200.241.244:42980                |                                   |
| 御 計 时: 03:49:47 延时                                  |                                   |
| 题目附件:暂无                                             |                                   |
|                                                     | https://blog.csdn.net/qq_51954912 |

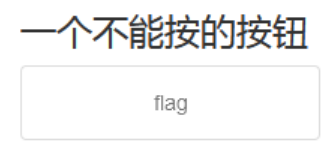

https://blog.csdn.net/qq\_51954912

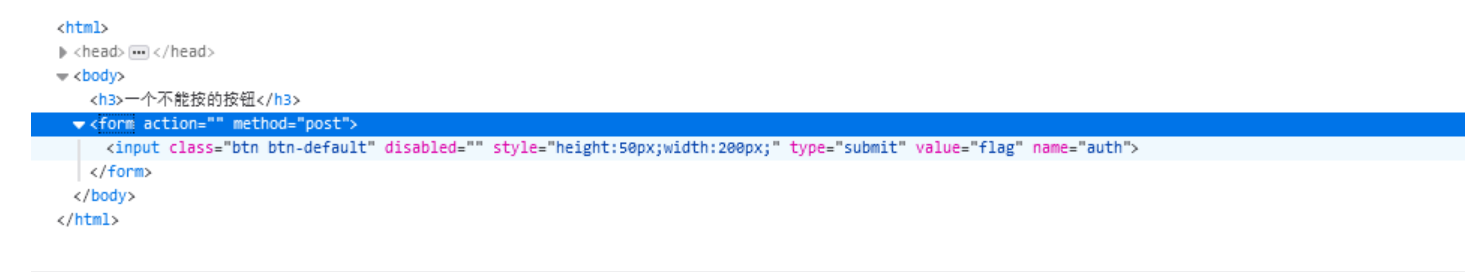

html > hadu > form

删去disabled

一个不能按的按钮

cyberpeace{dc8d59895a31f995dc813c896c9e10c0}

| weak_auth 102 最佳Writeup由小太阳的温暖提供     |                   |
|--------------------------------------|-------------------|
| 难度系数:                                |                   |
| 题目来源: Cyberpeace-n3k0                |                   |
| 题目描述:小宁写了一个登陆验证页面,随手就设了一个密码。         |                   |
| 题目场景: 💶 http://111.200.241.244:55893 |                   |
|                                      |                   |
| 题目附件:暂无                              |                   |
| https://blog.csd                     | n.net/qq_51954912 |

6.

https://blog.csdn.net/qq\_5195491

## 尝试一些简单的密码用户名

| please login as admin             |
|-----------------------------------|
| 确定                                |
| https://blog.csdn.net/qq_51954912 |

发现用户名是admin,这里我想到了爆破密码,但是在使burp查看过程中,偶然发现

| http://111.200.241.244:55893   | Contents                                            |          |                |  |  |  |
|--------------------------------|-----------------------------------------------------|----------|----------------|--|--|--|
|                                | Host                                                | Method   | URL            |  |  |  |
| Check.php                      | http://111 200 241 2                                | POST     | /check php     |  |  |  |
| username=admin&password=123456 | http://111.200.241.2                                | POST     | /check.php     |  |  |  |
| username=wrfq&password=awef    | http://111 200 241 2                                | POST     | /check php     |  |  |  |
| username=wsss&password=wda     | http://111 200 241 2                                | GFT      | /check php     |  |  |  |
| http://adu.g-fox.cn            |                                                     |          | - cite citing  |  |  |  |
| http://libs.baidu.com          |                                                     |          |                |  |  |  |
| http://ocsp.dcocsp.cn          |                                                     |          |                |  |  |  |
| http://ocsp.digicert.com       |                                                     |          |                |  |  |  |
| 🔥 http://ocsp.globalsign.com   |                                                     |          | J.F.           |  |  |  |
| 🔥 http://ocsp.pki.goog         | Dervert Deerver                                     |          |                |  |  |  |
| 🔥 http://ocsp.sectigo.com      | Request Response                                    |          |                |  |  |  |
| http://ocsp2.globalsign.com    | Raw Headers He                                      | x HTML   | Render         |  |  |  |
| 🔥 http://status.rapidssl.com   |                                                     |          |                |  |  |  |
|                                | Date: Tue: 23 Feb 2021                              | 06.29.11 | GMT            |  |  |  |
|                                | Server: Apache/2.4.7 (U                             | buntu)   |                |  |  |  |
|                                | X-Powered-By: PHP/5.5.9-1ubuntu4.26                 |          |                |  |  |  |
|                                | Vary: Accept-Encoding                               |          |                |  |  |  |
|                                | Connection: close                                   |          |                |  |  |  |
|                                | Content-Type: text/html                             |          |                |  |  |  |
|                                | Content-Length: 225                                 |          |                |  |  |  |
|                                |                                                     |          |                |  |  |  |
|                                | <html lang="en"></html>                             |          |                |  |  |  |
|                                | <head></head>                                       |          |                |  |  |  |
|                                | <meta charset="utf-8"/>                             |          |                |  |  |  |
|                                | <title>weak auth</title>                            |          |                |  |  |  |
|                                |                                                     |          |                |  |  |  |
|                                | <body></body>                                       |          |                |  |  |  |
|                                |                                                     |          |                |  |  |  |
|                                | cyberpeace{3d32b7ebdb70a9168806d6284                |          |                |  |  |  |
|                                | <pre>/ c4u}<!--maybe you need a dictionary--></pre> |          |                |  |  |  |
|                                |                                                     |          |                |  |  |  |
|                                |                                                     |          |                |  |  |  |
|                                |                                                     |          |                |  |  |  |
|                                | https://blog                                        |          | at/ag 51954912 |  |  |  |
|                                | nitherining                                         |          | 5744_01504512  |  |  |  |

直接得出flag